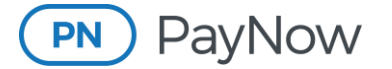

**Guest Checkout for Advertisers** 

# **Guest Checkout for Advertisers**

## How to Make a Payment Through Guest Checkout

The "**Pay Without Login**" feature, like a guest checkout option, allows you to pay directly from the elnvoice email notification without having to log in to the PayNow Advertising Portal. You are also given the opportunity to pay outstanding past-due balances.

You will receive an elnvoice email notification. Click the "Review and Pay Invoice" button.

| elnvoice #E106 due on 05/30/2023 from Cool Broadcasting - Boise                                                |                                                      |                                                 |                                                                                                    |      |
|----------------------------------------------------------------------------------------------------|------------------------------------------------------|-------------------------------------------------|----------------------------------------------------------------------------------------------------|------|
| Exchange Invoice Delivery Service <noreply@marketron.com></noreply@marketron.com>                              |                                                      |                                                 | ← Reply ≪ Reply All → Forward                                                                              | •••• |
| 10 Cool, Jessica<br>Vou forwarded this message on \$(24/2023.7:56.4)4.                                         |                                                      |                                                 | Wed 5/24/2023 //4                                                                                          | AM   |
|                                                                                                    | C G                                                  | <b>OOL</b><br>IADCASTING                        |                                                                                                    |      |
|                                                                                                    | Due Date 0                                           | 05/30/2023                                      |                                                                                                    |      |
|                                                                                                    |                                                      |                                                 |                                                                                                    |      |
|                                                                                                    | \$87                                                 | 5.00                                            |                                                                                                    |      |
|                                                                                                    | Review and<br>Download is                            | Pay Invoice<br>nvoice PDF                       |                                                                                                    |      |
|                                                                                                    |                                                      |                                                 |                                                                                                    |      |
|                                                                                                    | Dear IDAHO PAINT,<br>Your eleverice is reach to view |                                                 |                                                                                                    |      |
|                                                                                                    | Thank you,                                           |                                                 |                                                                                                    |      |
|                                                                                                    | Cool Broadcasting - Boise                            |                                                 |                                                                                                    |      |
|                                                                                                    | Bill To                                              | IDAHO PAINT                                     |                                                                                                    |      |
|                                                                                                    |                                                      | 123 West Main Street<br>Boise ID 83702          |                                                                                                    |      |
|                                                                                                    |                                                      |                                                 |                                                                                                    |      |
|                                                                                                    | Invoice Date                                         | 04/30/2023<br>E106                              |                                                                                                    |      |
|                                                                                                    | Traffic Invoice #                                    | MCC-12304106                                    |                                                                                                    |      |
|                                                                                                    | Station<br>Description                               | NTCN-FM                                         |                                                                                                    |      |
|                                                                                                    | Payment Terms                                        |                                                 |                                                                                                    |      |
|                                                                                                    | Invoice Amour                                        | nt \$875.00                                     |                                                                                                    |      |
|                                                                                                    | Balance Due                                          | \$875.00                                        |                                                                                                    |      |
|                                                                                                    | \$87                                                 | 5.00                                            |                                                                                                    |      |
|                                                                                                    | Review and                                           | Pay Invoice                                     |                                                                                                    |      |
| Click the links above to directly view or download elnvoices. You can also log in to the Advertising Portal to | o view or download other elnvoices from stations     | or groups you advertise with that use Marketron | services. If you dont't know your login information, click on "Forgot Username/Pasword" on the login page. |      |
|                                                                                                    |                                                      |                                                 |                                                                                                    |      |
| Do not reply to this email. This message is an automated response. Please direct any questions or concer       | ns in regard to your invoice to the above mention    | ed station or help@marketron.com                |                                                                                                    |      |
|                                                                                                    |                                                      |                                                 |                                                                                                    | _    |

After reviewing the invoice details, click the "Pay Without Login" button.

| PayNow<br>Advertising Portal                                                                                                    |                                                                                                    |
|----------------------------------------------------------------------------------------------------|----------------------------------------------------------------------------------------------------|
|                                                                                                    | ⊙ ③ 100% ✓ ð                                                                                                    |
| COOL<br>BROUDCASTING                                                                                                    | IDAHO PANT         Invest         ACC-1304108           Rest To:         Cord Broadwards Base         Edentes         Effet           Cord Broadwards Base         Effet         Base Tri Cord Broadwards Base         Effet           Broad         Effet         Base Tri Cord Broadwards Base         Effet         Base Tri Cord Broadwards Base         Effet |
| INVOICE E106 Convoit<br>Due Date 0:00223<br>Invoice Manuel 5875:00<br>Creatis Anduistments 50:00<br>Invoice Balance 8875:00     | BROADCASTING         10002 Dec         4000000           Total Dec         5875.00           Aret Face         4000000                                                                                                    |
| ACCOUNT (PASTOR) Part Amount Dive 5530.00 Content Amount Dive 5675.00 Total Amount Dive 5675.00                                 | LDAHO PANT         LDAHO PANT           122 Weth Man Street         PG #         Immunol MacC 1234110           8 does, ID 83762         Agr Cole:         IE Cole:         W1073           Dame:         Pant 153404         Cole:         1073           Bayer:         Total Dae:         \$875.00                                                              |
| Total Balance 85,030 00 00 00 00 00 00 00 00 00 00 00 00                                                                        | Salestep: Jessica 400<br>THANK YOU FOR YOUR BUSINESS                                                                                                    |
| Inner a real food service and a 2,800,00     mine account, Login for details.     Pay Without Login     Login to Manage Account | Station         Type         Ory         Grass         Total           VTCV+FM         Spots         5         8375.00         8375.00           Non-Spots         1         500.00         5800.00           Status         5807.50         \$8875.00                                                                                                    |
| 🛃 Download 🖨 Print                                                                                                    | The undersigned station official warrants the actual broadcast information<br>on this invoice was taken derectly from the program log by station in<br>accordance with the attached invoice.                                                                                                    |

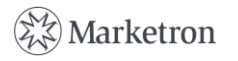

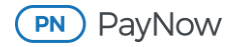

**Note:** If you want to pay individual invoices from a previous billing period or an amount different from the payment amount selections through guest checkout, you will need to click the "Login to Manage Account" button and pay from there.

Under **Payment Amount**, select one of the following options:

- Total amount due on your account: Pay off current and past-due invoices.
- Amount past due on your account only: Pay off only past-due balances.
- Amount due on the current invoice only: Pay only the current invoice amount.

| Payn       | ient Amount                                                |  |
|------------|------------------------------------------------------------|--|
| $\bigcirc$ | \$6,280.00 Gilder Total <u>amount due</u> on your account. |  |
| 0          | \$5,330.00<br>Amount <u>past due</u> on your account only  |  |
| ۲          | \$875.00<br>Amount due on the current invoice only         |  |
|            |                                                            |  |

Under **Payment Method**, choose whether you are going to pay with a credit card or bank account/ACH by selecting the appropriate tab. Then, fill in the credit card or bank account/ACH information, and click **"Continue."** 

| Payment Method             |                 |             |                   |
|----------------------------|-----------------|-------------|-------------------|
| First Name *               |                 | Last Name * |                   |
| Credit Card Number *       |                 |             | VISA              |
| Expiration Date *03 / 2025 | Security Code * | Ē           | Postal/Zip Code * |
|                            | c               | ontinue     |                   |
|                            |                 | Cancel      |                   |

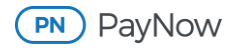

This brings you to the payment review screen, where you can verify the information before authorizing the payment.

|                                                                                                    | Please Review Y                                                                                                    | our Payment                                                                                                    |                              |
|----------------------------------------------------------------------------------------------------|----------------------------------------------------------------------------------------------------|----------------------------------------------------------------------------------------------------|------------------------------|
|                                                                                                    | Payment Method                                                                                                    | Visa1111                                                                                                    |                              |
|                                                                                                    | Payment Date                                                                                                    | 5/24/2023                                                                                                    |                              |
|                                                                                                    | Payment Amount                                                                                                    | \$875.00                                                                                                    |                              |
|                                                                                                    | Fee Amount                                                                                                    | \$0.00                                                                                                    |                              |
|                                                                                                    | Total Payment                                                                                                    | \$875.00                                                                                                    |                              |
|                                                                                                    | a secold and does not fave the event of                                                                                                    | ant confirmation:                                                                                                    |                              |
| Provide an<br>Email<br>wclark@                                                                                   | Jidahopaintdemo.com                                                                                                    | ent commation.                                                                                                    | Q                            |
| Provide an<br>Email<br>wclark@<br>Payments ma<br>By clicking "A<br>authorize Pay<br>the payment                  | Jidahopaintdemo.com<br>ade before 11:59pm MT will be cred<br>withorize Payment", you agree to th<br>Now to initiate an electronic paym<br>method specified above. You also a | lited today.<br>e PayNow terms and condition<br>ant in the amount specified at<br>uthorize your financial institu         | s and<br>bove usi<br>tion to |
| Provide an<br>Email<br>Wclark@<br>Payments mi<br>By clicking */<br>authorize Pay<br>the payment<br>honor this pa | ade before 11:59pm MT will be cred withorize Payment*, you agree to th yNow to initiate an electronic payme method specified above. You also a yment. Authorize Pa           | ilted today.<br>e <u>PayNow terms and condition</u><br>ant in the amount specified at<br>huthorize your financial institu | and<br>sove usi<br>tion to   |

You can leave the default email address or enter the email address of a different recipient. A payment confirmation will be sent to the email address entered in the field. There can only be one recipient of the payment confirmation.

Click "Authorize Payment" once complete, and you will then receive a confirmation screen if the payment has been submitted successfully.

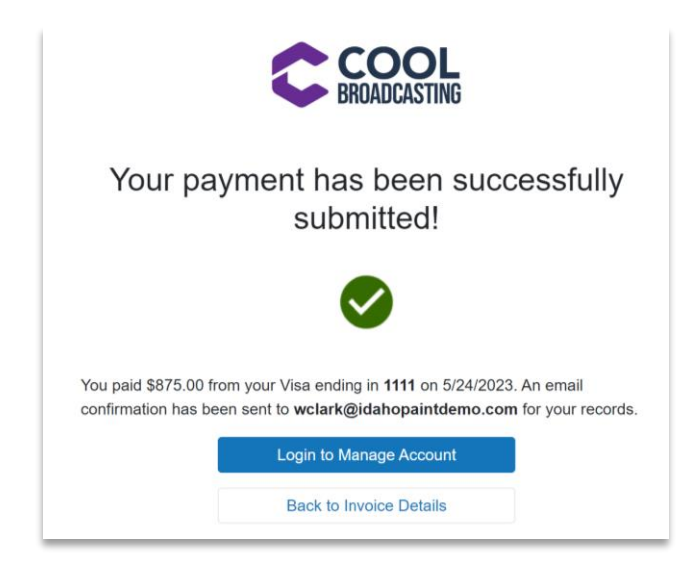

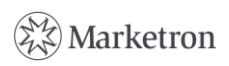

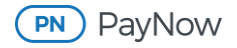

## **Detailed Information About Guest Checkout**

### **eInvoice Email Notification**

Below is an example of the elnvoice email notification from stations using the PayNow Merchant Processor.

| CC BROAD                                                                                                    | DCASTING                                                                                                   |
|----------------------------------------------------------------------------------------------------|----------------------------------------------------------------------------------------------------|
| PAST DUE 06<br>\$254.<br>Review and Pa<br>Download Invo                                                          | /24/2014<br><b>15</b><br>y Invoice<br>pDF                                                                  |
| Dear Copp Media ,<br>Your elnvoice is ready to view.<br>InvoiceEmailMessage#1<br>Thank you,<br>Cool Broadcasting |                                                                                                    |
| Вії То                                                                                                    | Copp Media Services,<br>Inc.<br>Line1<br>Line2<br>Opelika AL 36801                                         |
| Invoice Date<br>einvoice #<br>Traffic Invoice #<br>Station<br>Description                                        | 05/25/2014<br>557-35-1<br>557-00035-0001<br>VIC1-FM<br>Est. 1313 Grene Vision<br>Med/RI BOGO Radio<br>2014 |
| Payment Terms Invoice Amount Credits/Adjustm                                                                     | 2014<br>NET 30 DAYS<br>\$254.15                                                                            |
| Balance Due<br>\$3.<br>Review and 1                                                                              | \$3.33<br><b>33</b><br>Pay Invoice                                                                         |

- **Email subject line:** The subject line of the email (not shown) shows the elnvoice number, due date and broadcast company name.
- **Due date:** A due date is displayed on the elnvoice email notification. It is calculated by adding 30 days to the invoice date.
- Invoice amount: The email notification shows the original invoice amount.

Invoice details:

- Bill to: Advertiser/agency name and billing address
- Invoice Date: Date the invoice was created
- elnvoice #: Truncated version of the invoice number
- Traffic Invoice #: Full invoice number
- **Station(s):** Will reflect one or more stations on the elnvoice

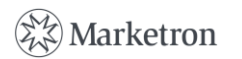

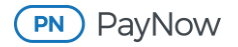

- Description: Will be present in the email when available
- Payment Terms: Will display if payment terms have neem entered by the station
- Review and Pay Invoice: Two buttons are present in the email to proceed to payment processing.
- View Invoice: Launches invoice PDF
- Download Invoice: Downloads the invoice PDF

When you click the "**Review and Pay Invoice**" button, another page will launch that displays the invoice PDF, more invoice information and payment options.

| •                    |                                                       |   |                         |             |                           | -<br>Co                   | + ↔                                                                                                    | 1 of 1               |                     | Grene      | Vision Gr  | C B             |
|----------------------|-------------------------------------------------------|---|-------------------------|-------------|---------------------------|---------------------------|----------------------------------------------------------------------------------------------------|----------------------|---------------------|------------|------------|-----------------|
|                      | COL                                                   |   |                         | 20          |                           |                           | No. of Control of Control of Cont |                      |                     | Invoice:   | 557        | -00035-0001-1   |
|                      | NANCASTING                                            |   |                         |             |                           | Re                        | mit To:                                                                                                    |                      |                     | E-Invoice: |            | 557-35-1-1      |
| Dire                 | UADOAO IINO                                           |   | DI                      | DADO        | ACTIN                     | Ad Ad                     | dress-1                                                                                                    | ig                   |                     | Station:   |            | VIC1-FM         |
|                      |                                                       |   | BI                      | IUAUL       | 6421IN                    | U Cit<br>Ph               | y, State Postal C<br>one: Company F                                                                                                    | Code<br>Phone        |                     | El Code:   |            | 159953          |
|                      |                                                       | - |                         |             |                           | Fa                        | x: Company Fax                                                                                                    | mail                 | Inv                 | oice Date: |            | 5/25/2014       |
| VOICE 557-35-1       | UNPAID                                                | 1 |                         |             |                           |                           | an company -                                                                                                    |                      |                     | stal Due:  |            | \$254.15        |
| ue Date              | 6/24/2014                                             |   |                         |             |                           |                           |                                                                                                    |                      | A                   | mt Paid:   |            |                 |
|                      | PDE 4 4 E                                             |   |                         |             |                           |                           |                                                                                                    |                      |                     |            |            |                 |
| Invoice Amount       | \$254.15                                              |   |                         |             |                           |                           |                                                                                                    |                      |                     |            |            |                 |
| Credits/Adjustments  | (\$250.82)                                            |   |                         |             |                           |                           | - 8< Detach a                                                                                                    | ind return with payn | nent >8             |            |            |                 |
| nvoice Balance       | \$3.33                                                |   | Con                     | n Media S   | envices In                | 10                        |                                                                                                    | Co                   | on Media            | G          | rene Visio | n Group - Copp  |
|                      |                                                       |   | Line                    | 1           | 61 11003, 11              | ic.                       |                                                                                                    | PO #                 | pp Media            |            | Invoice#:  | 557-00035-0001- |
|                      |                                                       |   | Line                    | 2           |                           |                           |                                                                                                    | Agy Code:            |                     |            | El Code:   | 159953          |
| CCOUNT               | PAST DUE                                              |   | Ope                     | lika, AL 36 | 6801                      |                           |                                                                                                    | Est#:                |                     | ĺ.         | Date:      | 5/25/2014       |
|                      | \$004 007 70                                          |   |                         |             |                           |                           |                                                                                                    | Product:             | See Detailed        |            | Contract:  | 557-00035       |
| ast Amount Due       | \$231,807.70                                          |   |                         |             |                           |                           |                                                                                                    | Buyer:               | Nichole Oxleychg    | To         | tal Due:   | \$254.15        |
| Current Amount Due   | \$557.22                                              |   | Payment Terms: NET      | T 30 DAYS   |                           |                           |                                                                                                    |                      |                     |            |            |                 |
| Total Amount Due     | \$232,424.98                                          |   | Salesrep: Pam M         | iller       |                           | De                        | scription: Est. 1                                                                                                    | 313 Grene Vision M   | ed/Rt BOGO Radio 20 | 014        |            |                 |
| Jnapplied Credits    | (\$130.34)                                            |   |                         |             |                           |                           |                                                                                                    |                      |                     |            |            |                 |
| Total Balance        | \$232,294,64                                          |   |                         |             |                           |                           | INV                                                                                                    | OICE SUMMAR          | Y                   |            |            |                 |
|                      |                                                       |   | Station                 | Туре        | Qty                       | Gross                     | Agy Disc                                                                                                    | Total                |                     |            |            |                 |
| on this account. Log | E balance of \$231,867.76<br>g <u>in</u> for details. |   | VIC1-FM                 | Spots       | 13                        | \$299.00                  | (\$44.85)                                                                                                    | \$254.15             |                     |            |            |                 |
| Pav Wit              | thout Login                                           |   | VIC1-FM<br>SPOT DETAILS |             |                           |                           | IN                                                                                                    | IVOICE DETAIL        |                     |            |            |                 |
|                      |                                                       |   | a. a. are true to       | Lon         |                           |                           | Tim                                                                                                    | 103                  |                     | Qty        | Rate       | Total           |
|                      |                                                       |   | Date                    | Len         |                           |                           |                                                                                                    |                      |                     |            | -          |                 |
| Login to Ma          | anage Account                                         |   | Date                    | Len K       | SCI/Tape#: G              | SVG_18 All k              | cations                                                                                                    | Desc: Spot           |                     |            |            |                 |
| Login to Ma          | anage Account                                         |   | Mon 4/28/2014           | 30<br>10    | SCI/Tape#: G<br>10:36AM 1 | BVG_18 All k<br>12:35PM ( | ocations<br>03:21PM                                                                                                    | Desc: Spot           |                     | 3          | \$23       | .00 \$6         |

- Invoice: Displays details about the current elnvoice
  - o elnvoice number
  - Payment status icon: Reflects if the delivered invoice is paid, unpaid, partially paid or trade
  - **Due date:** A due date is displayed on the elnvoice email notification. It is calculated by adding 30 days to the invoice date.
  - Summary information:
    - Invoice amount
    - Past due amounts
    - Credit/adjustments applied to the invoice
    - Invoice balance
- Account: This section will show if there are any outstanding invoices that have not been paid.
  - o Past amount due: Displays the amount of any outstanding invoices that have not been paid
  - **Payment status icon:** Reflects if the delivered invoice is paid, unpaid or partially paid
  - o Current amount due: Shows amount of the invoice delivered
  - o Total amount due: Totals of past-due and current invoice to be paid
  - Unapplied credits: Shows any credits that have not been applied
  - **Total balance:** The balance on the invoice shows the original invoice amount, any credits/adjustments applied to the invoice and the remaining balance.

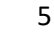

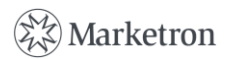

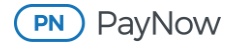

- **Pay Without Login:** Gives you the option to process a payment through the PayNow Merchant Processor without logging in to the Advertising Portal
- Log in to My Account: When selected, this option takes you to the Advertising Portal login page/PayNow/current invoice to be paid.
- Download: Downloads current eInvoice PDF
- **Print:** Prints the current elnvoice PDF

### **Payment Options**

When you click the "Pay Without Login" button, another page will launch with the payment options.

|                                                           |                                 | Payr      | nent Amount                                |                              |             |                   |   |
|-----------------------------------------------------------|---------------------------------|-----------|--------------------------------------------|------------------------------|-------------|-------------------|---|
| CO 🏫                                                      | OL                              | ۲         | \$232,424.98<br>Total <u>amount due</u> or | n your account.              |             |                   | 0 |
| BROADC                                                    | ASTING                          | 0         | \$231,867.76<br>Amount <u>past due</u> or  | n your account only          |             |                   | 0 |
| INVOICE 557-35-1                                          | UNPAID                          | 0         | \$3.33<br>Amount due on the                | current invoice only         |             |                   |   |
| Due Date 6/24                                             | /2014                           | Davis     |                                            |                              |             |                   |   |
| Credits/Adjustments (\$25                                 | 0.82)                           | Payr      | nent ivietnod                              |                              |             |                   |   |
| Invoice Balance \$3.3                                     | 3                               |           | Credit Card 🕅 🏛 Bar                        | nk/ACH                       |             |                   |   |
| 4000UNT                                                   | PAST DUE                        | Credit ca | rd transactions are subject                | t to a fee of \$7.00 plus 7% |             |                   |   |
| Rest Amount Due 822                                       | 067.76                          |           |                                            |                              |             |                   |   |
| Current Amount Due \$55                                   | 7.22                            | First N   | ame *                                      |                              | Last Name * |                   |   |
| Total Amount Due \$233                                    | 2.424.98                        |           |                                            |                              |             |                   |   |
| Unapplied Credits (\$13                                   | 3.47)                           |           |                                            |                              |             |                   |   |
| Total Balance \$233                                       | 2,291.51                        | - Credi   | t Card Number *                            |                              |             |                   |   |
| • There is a PAST DUE balar<br>on this account. Login for | nce of \$231,867.76<br>details. | 0000 0    | 0000 0000 0000                             |                              |             | VISA              |   |
|                                                           |                                 | - Expira  | ation Date *                               | Security Code *              |             | Postal/Zip Code • |   |
| Login to Manage                                           | Account                         | MM        | / YYYY                                     | CVV                          |             | 4 - F             |   |
| + Download                                                | A Brint                         |           |                                            |                              |             |                   |   |

You have several options when processing a payment:

- Total amount due on your account: Pay off current and past-due invoices.
- Amount past due on your account only: Pay off only past-due balances.
- Amount due on the current invoice only: Pay only the current invoice amount.

**Note:** If the elnvoice is "Trade," there will not be an option to pay. You can only review, print or download the elnvoice.

- Payment methods:
  - **Credit Card:** You can process payments using cards accepted by the broadcast company, which are displayed. You key in the card information.

**Note:** Saved cards and bank information (tokenization) are available only if you are logged in to the PayNow Advertising Portal.

• **Bank/ACH:** You can process ACH using your bank information.

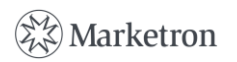

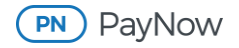

After you key in the required information, click the "**Continue**" button. A page will launch so you can review the payment before authorizing completion of the payment.

|                                                                                          | Please Review Y                                                                                                    | ′our Payment                                                                                                    |
|------------------------------------------------------------------------------------------|----------------------------------------------------------------------------------------------------|----------------------------------------------------------------------------------------------------|
|                                                                                          | Payment Method                                                                                                    | Visa1111                                                                                                    |
|                                                                                          | Payment Date                                                                                                    | 5/12/2023                                                                                                    |
|                                                                                          | Payment Amount                                                                                                    | \$232,424.98                                                                                                    |
|                                                                                          | Fee Amount                                                                                                    | \$8.00                                                                                                    |
|                                                                                          | Total Payment                                                                                                    | \$232,432.98                                                                                                    |
|                                                                                          |                                                                                                    |                                                                                                    |
| Payments may<br>By clicking "Au<br>authorize Payl<br>the payment n                       | de before 11.59pm MT will be cre<br>uthorize Payment", you agree to t<br>Now to initiate an electronic paym<br>rethod specified above. You also                            | fited today.<br>Ine <u>PayNow terms and conditions</u> and<br>ent in the amount specified above using<br>authorize your financial institution to           |
| Payments may<br>By clicking "Au<br>authorize Payl<br>the payment n<br>honor this pay     | de before 11:59pm MT will be cre-<br>uthorize Payment", you agree to ti<br>Now to initiate an electronic paym<br>nethod specified above. You also<br>ment.                 | dited today.<br>The <u>PayNow terms and conditions</u> and<br>ent in the amount specified above using<br>authorize your financial institution to           |
| Payments main<br>By clicking "An<br>authorize Paying<br>the payment in<br>honor this pay | de before 11:59pm MT will be crea<br>uthorize Payment", you agree to ti<br>Now to initiate an electronic paym<br>nethod specified above. You also<br>ment.<br>Authorize P. | dited today.<br>The <u>PayNow terms and conditions</u> and<br>ent in the amount specified above using<br>authorize your financial institution to<br>ayment |

The page will display:

- Payment method
- Payment date
- Payment amount
- Fee amount (if applicable)
- Total payment
- Email address will default to the person who received the elnvoice notification email, but you can change the email address. A payment confirmation will be delivered to that email address. A payment confirmation will also be sent to the broadcast company.
- The "Authorize Payment" button will submit the payment.
- "Back to Payment Details" will take you back to the payment screen. Payment status icons will be updated appropriately when the invoice or past-due amounts are paid off.

You will observe an on-screen confirmation when the payment is complete.

**Note:** If you prefer to pay a partial amount, you must log in to the PayNow Advertising Portal and make the partial payment in PayNow.

If you have any questions or need additional assistance, please contact Marketron Support at <u>help@marketron.com</u>.

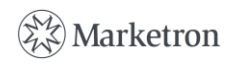